## MIND MO<sub>D</sub>EL

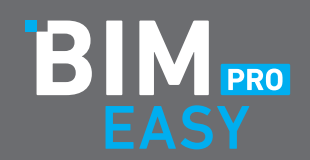

## OFFLINE INSTALLATIONSANLEITUNG FÜR BIM EASY PRO

Die Installation sollte an allen Allplan CAD Arbeitsplätzen durchgeführt werden!

- 1. Besuche die Website von BIM Easy und rufe die Sektion Downloads auf!
- 2. Hier kannst Du den aktuellen Installer downloaden!

| BIM EASY Pro Version 23 fur Allplan 2023 | BIM EASY Pro Version 22 fur Allplan 2022     |
|------------------------------------------|----------------------------------------------|
|                                          | Inhalt:                                      |
|                                          | BIM Easy Pro Assistenten                     |
|                                          | BIM Easy Pro Vorlage groß                    |
|                                          | BIM Easy Pro Vorlage klein                   |
| BIMPRO                                   | BIM Easy Pro Master Projekt                  |
| S EASY                                   | Achtung:                                     |
| N                                        | Zur Verwendung des Installers benötigen Sie: |
|                                          | Eine Kunden-Nr. und einen Aktivierungscode.  |
|                                          | Beides erhalten Sie vom Support-Team         |
| BE EFFICIENT                             | support@mind-model.de                        |

Alternativ hier den Installer Downloaden für Allplan 2022 Klick <u>hier</u> für Allplan 2023 Klick <u>hier</u>

 Du findest den Installer im Downloadordner deines PC. Bitte mit Rechtsklick "Als Administrator ausführen". (Allplan muss geschlossen sein. Es sollten keine anderen Allplan Anwender den gleichen Datenpfad aktiv nutzen. Falls doch, gibt es eine entsprechende Meldung beim Start des Installer)

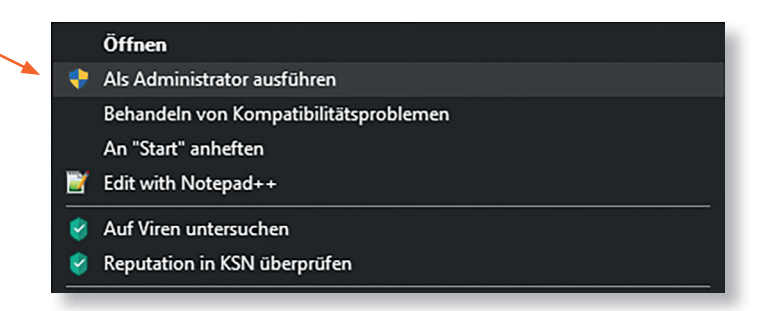

- 4. Der Installer startet Klick "weiter".
- 5. Bitte die Lizenzbedingungen akzeptieren und "**weiter**" klicken.

- 6. Bitte unter "Kundennummer:" die Allplan Kundennummer (Beispiel C3000XXXXXX) und den Aktivierungscode eingeben- beides können Sie der Mail entnehmen, die sie nach der Bestellung erhalten haben.
- 7. Jetzt sollten sich Lizenz-Typ / -Anzahl und der Name des Lizenznehmers automatisch generieren. Falls dies nicht der Fall ist, sind die Zugangsdaten nicht korrekt eingegeben. Dann "**weiter**" klicken.
- 8. Die möglichen Datenpakete können zum Download ausgewählt werden, indem die schwarzen Kästchen markiert werden.
- a) Bitte am ersten Arbeitsplatz alle möglichen Pakete auswählen

| Allplan Assistenten                                        |          |          |           |
|------------------------------------------------------------|----------|----------|-----------|
| BIM-Easy Pro - Hochbau                                     | 2023.0.2 | 2023.0.2 | 93,49 MB  |
| Allplan Projektvorlagen - Hochbau                          |          |          |           |
| BIM-Easy Pro - Projektvorlagen                             | 2023.0.2 | 2023.0.2 | 215,43 MB |
| Ressourcen                                                 |          |          |           |
| BIM-Easy Pro - Master                                      | 2023.0.2 | 2023.0.2 | 284,83 MB |
| Erweiterungen Ingenieurbau                                 |          |          |           |
| <ul> <li>Vorlageprojekt, Bibliothek und Reports</li> </ul> | 2023.0.2 | 2023.0.2 | 36,72 MB  |
|                                                            |          |          |           |
|                                                            |          |          |           |

b) An den folgenden Arbeitsplätzen nur noch die Hochbau-Assistenten auswählen

| Allplan Assistenten                    |          |          |           |
|----------------------------------------|----------|----------|-----------|
| BIM-Easy Pro - Hochbau                 | 2023.0.2 | 2023.0.2 | 93,49 MB  |
| Allplan Projektvorlagen - Hochbau      |          |          |           |
| BIM-Easy Pro - Projektvorlagen         | 2023.0.2 | 2023.0.2 | 215,43 MB |
| Ressourcen                             |          |          |           |
| BIM-Easy Pro - Master                  | 2023.0.2 | 2023.0.2 | 284,83 MB |
| Erweiterungen Ingenieurbau             |          |          |           |
| Vorlageprojekt, Bibliothek und Reports | 2023.0.2 | 2023.0.2 | 36,72 MB  |
|                                        |          |          |           |

9. Installation starten

| MindModel   BIM-EASY 2023                                                                                                    | X   |
|----------------------------------------------------------------------------------------------------|-----|
| WindModel         Verman-Rite-Straße 112         0-Straßtemen         +45(0)42102/064-50         mail@mind-model.de         www.mind-model.de         Kopiervorgang starten |     |
| 2023.0.0.0                                                                                                    |     |
| developed by alltool GmbH Hilfe <a>zurück</a> weiter > Abbr                                                                                                    | uch |

## 10. Beenden

Auf "Ende" klicken, um die Installation abzuschließen.

Falls Ihr Fragen haben solltet, könnt ich Euch jederzeit an uns wenden.

WWW.BIM-EASY.DE | MAIL@MIND-MODEL.DE 0421.276 084 - 50

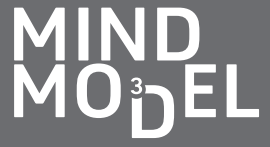

| BIMPRO                                                                                                    | MindModel   BIM-EASY 2023                                                                                                    | 22       |
|----------------------------------------------------------------------------------------------------|----------------------------------------------------------------------------------------------------|----------|
| OFFLINE INSTALLER                                                                                                    | BIM-EASY 2023                                                                                                    | _        |
| MindModel<br>Hermann-Ritter-Straße 112<br>D-28197 Bremen<br>+49(0)421/276084-50<br>mail@mind-model.de<br>www.mind-model.de | Vielen Dank, dass Sie sich dafür entschieden haben BIM-EASY einzusetzen.<br>Wir wünschen uns mit Ihnen eine partnerschaftliche, erfolgreiche und gewinnbringende<br>Zusammenarbeit.<br>Ihr MindModel-Team |          |
| DIM DIM DIM                                                                                                    |                                                                                                    |          |
| MIND<br>MODEL                                                                                                    |                                                                                                    |          |
| 2023.0.0.0                                                                                                    |                                                                                                    |          |
| developed by alltool GmbH                                                                                                  | Hilfe <zurück weiter=""> Ende</zurück>                                                                                                    | <u>,</u> |

Falls Ihr Fragen haben solltet, könnt ich Euch jederzeit an uns wenden.

Stand 03/2023

WWW.BIM-EASY.DE | MAIL@MIND-MODEL.DE 0421.276 084 - 50

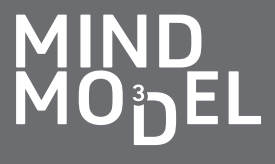